## FAQ USB Transfer

# Service & Support

**USB** Transfer

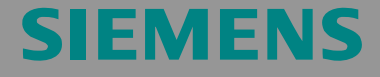

FAQ

## **Table of Contents**

| 1       Safety Notices       3         2       Requirements for Transfer via USB       5         2.1       Released operator panels       6         3       Installing the USB Driver       7         3.1       Requirements       7         3.2       USB storage path: (Settings for MS Windows XP)       7         3.3       USB driver installation in Windows XP       7         3.4       USB driver installation in Windows 2000       11         3.5       Installing the USB Driver in Windows 7       14         4       Transfer via USB       19         4.1       Transfer via USB in ProSave standalone       19         4.2       Transfer via USB in WinCC flexible       22         5       Possible Error Messages and their Elimination       24         5.1       Possible error messages in ProSave       25         5.3       Error recovery       27         5.3.1       Check connection and transfer setting       27         5.3.2       Reconnect operator panel and PC with the cable       27         5.3.3       Restart operator panel       27         5.3.4       Further possible errors       28         6       History       29 | Table | Table of Contents2                      |                                                                                                    |                                              |
|----------------------------------------------------------------------------------------------------|-------|-----------------------------------------|----------------------------------------------------------------------------------------------------|----------------------------------------------|
| 2       Requirements for Transfer via USB                                                                                                    | 1     | Safety Notices                          |                                                                                                    |                                              |
| 2.1       Released operator panels       6         3       Installing the USB Driver       7         3.1       Requirements       7         3.2       USB storage path: (Settings for MS Windows XP)       7         3.3       USB driver installation in Windows XP       7         3.4       USB driver installation in Windows 2000       11         3.5       Installing the USB Driver in Windows 7       14         4       Transfer via USB       19         4.1       Transfer via USB in ProSave standalone       19         4.2       Transfer via USB in WinCC flexible       22         5       Possible Error Messages and their Elimination       24         5.1       Possible error messages in WinCC flexible       24         5.2       Possible error messages in ProSave       25         5.3       Error recovery.       27         5.3.1       Check connection and transfer setting.       27         5.3.2       Reconnect operator panel and PC with the cable.       27         5.3.4       Further possible errors       28         6       History.       29                                                                             | 2     | Requirements for Transfer via USB       |                                                                                                    | 5                                            |
| 3Installing the USB Driver                                                                                                    |       | 2.1                                     | Released operator panels                                                                                                    | 6                                            |
| 3.1       Requirements       7         3.2       USB storage path: (Settings for MS Windows XP)       7         3.3       USB driver installation in Windows XP       7         3.4       USB driver installation in Windows 2000       11         3.5       Installing the USB Driver in Windows 7       14         4       Transfer via USB       19         4.1       Transfer via USB in ProSave standalone       19         4.2       Transfer via USB in WinCC flexible       22         5       Possible Error Messages and their Elimination       24         5.1       Possible error messages in WinCC flexible       24         5.2       Possible error messages in ProSave       25         5.3       Error recovery       27         5.3.1       Check connection and transfer setting       27         5.3.2       Reconnect operator panel and PC with the cable       27         5.3.3       Restart operator panel       27         5.3.4       Further possible errors       28         6       History       29                                                                                                    | 3     | Installin                               | g the USB Driver                                                                                                    | 7                                            |
| 3.2USB storage path: (Settings for MS Windows XP)73.3USB driver installation in Windows XP.73.4USB driver installation in Windows 2000113.5Installing the USB Driver in Windows 7.144Transfer via USB.194.1Transfer via USB in ProSave standalone.194.2Transfer via USB in WinCC flexible225Possible Error Messages and their Elimination245.1Possible error messages in WinCC flexible245.2Possible error messages in ProSave255.3Error recovery.275.3.1Check connection and transfer setting.275.3.2Reconnect operator panel and PC with the cable275.3.4Further possible errors286History.29                                                                                                    |       | 3.1                                     | Requirements                                                                                                    | 7                                            |
| 3.3USB driver installation in Windows XP                                                                                                    |       | 3.2                                     | USB storage path: (Settings for MS Windows XP)                                                                                      | 7                                            |
| 3.4USB driver installation in Windows 2000113.5Installing the USB Driver in Windows 7144Transfer via USB194.1Transfer via USB in ProSave standalone194.2Transfer via USB in WinCC flexible225Possible Error Messages and their Elimination245.1Possible error messages in WinCC flexible245.2Possible error messages in ProSave255.3Error recovery275.3.1Check connection and transfer setting275.3.2Reconnect operator panel and PC with the cable275.3.4Further possible errors286History29                                                                                                    |       | 3.3                                     | USB driver installation in Windows XP                                                                                               | 7                                            |
| 3.5Installing the USB Driver in Windows 7                                                                                                    |       | 3.4                                     | USB driver installation in Windows 2000                                                                                             | . 11                                         |
| 4Transfer via USB194.1Transfer via USB in ProSave standalone194.2Transfer via USB in WinCC flexible225Possible Error Messages and their Elimination245.1Possible error messages in WinCC flexible245.2Possible error messages in ProSave255.3Error recovery275.3.1Check connection and transfer setting275.3.2Reconnect operator panel and PC with the cable275.3.4Further possible errors286History29                                                                                                    |       | 3.5                                     | Installing the USB Driver in Windows 7                                                                                              | . 14                                         |
| 4.1Transfer via USB in ProSave standalone                                                                                                    | 4     | Transfe                                 | r via USB                                                                                                    | . 19                                         |
| 4.2Transfer via USB in WinCC flexible225Possible Error Messages and their Elimination245.1Possible error messages in WinCC flexible245.2Possible error messages in ProSave255.3Error recovery275.3.1Check connection and transfer setting275.3.2Reconnect operator panel and PC with the cable275.3.3Restart operator panel275.3.4Further possible errors286History29                                                                                                    |       | 4.1                                     | Transfer via USB in ProSave standalone                                                                                              | . 19                                         |
| 5Possible Error Messages and their Elimination245.1Possible error messages in WinCC flexible245.2Possible error messages in ProSave255.3Error recovery275.3.1Check connection and transfer setting275.3.2Reconnect operator panel and PC with the cable275.3.3Restart operator panel275.3.4Further possible errors286History29                                                                                                    |       | 4.2                                     | Transfer via USB in WinCC flexible                                                                                                  | . 22                                         |
| 5.1Possible error messages in WinCC flexible245.2Possible error messages in ProSave255.3Error recovery275.3.1Check connection and transfer setting275.3.2Reconnect operator panel and PC with the cable275.3.3Restart operator panel275.3.4Further possible errors286History29                                                                                                    | 5     | Possible                                | e Error Messages and their Elimination                                                                                              | . 24                                         |
| 5.2Possible error messages in ProSave255.3Error recovery275.3.1Check connection and transfer setting275.3.2Reconnect operator panel and PC with the cable275.3.3Restart operator panel275.3.4Further possible errors286History                                                                                                    |       | 5.1                                     | Possible error messages in WinCC flexible                                                                                           | . 24                                         |
| 5.3Error recovery                                                                                                    |       | 5.2                                     | Possible error messages in ProSave                                                                                                  | . 25                                         |
| 6 History                                                                                                    |       | 5.3<br>5.3.1<br>5.3.2<br>5.3.3<br>5.3.4 | Error recovery<br>Check connection and transfer setting<br>Reconnect operator panel and PC with the cable<br>Restart operator panel | . 27<br>. 27<br>. 27<br>. 27<br>. 27<br>. 28 |
|                                                                                                    | 6     | History.                                |                                                                                                    | . 29                                         |

This entry is from the Internet offer of Siemens AG, Automation and Drives, Service & Support. The link below takes you directly to the download page of this document.

http://support.automation.siemens.com/WW/view/en/19142034

## 1 Safety Notices

This manual contains notices you have to observe in order to ensure your personal safety, as well as to prevent damage to property. The notices referring to your personal safety are highlighted by a safety alert symbol; notices only referring to property damage have no safety alert symbol. These notices shown below are graded according to the degree of danger.

| DANGER indicates that death or severe personal injury will result if proper<br>precautions are not taken. |                                                                                                    |
|----------------------------------------------------------------------------------------------------|----------------------------------------------------------------------------------------------------|
|                                                                                                    |                                                                                                    |
| WARNING                                                                                                   | WARNING indicates that death or severe personal injury may result if proper precautions are not taken.                  |
|                                                                                                    |                                                                                                    |
|                                                                                                    | CAUTION with a safety alert symbol indicates that minor personal injury can result if proper precautions are not taken. |

| CAUTION | CAUTION without a safety alert symbol indicates that property damage can |
|---------|--------------------------------------------------------------------------|
|         | result if proper precautions are not taken.                              |

| NOTICE | NOTICE indicates that an unintended result or situation can occur if the corresponding information is not taken into account. |
|--------|----------------------------------------------------------------------------------------------------|
|--------|----------------------------------------------------------------------------------------------------|

Note Indicates a possible advantage. Has the character of a tip.

#### ID Number: 19142034

If more than one degree of danger is present, the warning notice representing the highest degree of danger will be used. A notice warning of injury to persons with a safety alert symbol may also include a warning relating to property damage.

#### **Qualified personnel:**

The device/system may only be set up and used in conjunction with this documentation. Commissioning and operation of a device/system must only be performed by qualified personnel. Within the context of the safety notes in this documentation qualified persons are defined as persons who are authorized to commission, ground and label devices, systems and circuits in accordance with established safety practices and standards.

#### Prescribed usage:

Note the following:

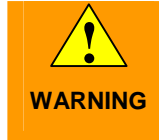

The device may only be used for the applications described in the catalog and the technical description and only in connection with the devices or components from other manufacturers which have been approved or recommended by Siemens. Correct, reliable operation of the product requires proper transport, storage, positioning and assembly as well as careful operation and maintenance.

#### Trademarks

All names identified by <sup>®</sup> are registered trademarks of the Siemens AG. The remaining trademarks in this publication may be trademarks whose use by third parties for their own purposes could violate the rights of the owner.

#### **Disclaimer of liability**

We have reviewed the contents of this publication to ensure consistency with the hardware and software described. Since variance cannot be precluded entirely, we cannot guarantee full consistency. However, the information in this publication is reviewed regularly and any necessary corrections are included in subsequent editions.

## 2 Requirements for Transfer via USB

To successfully perform a transfer via USB, use one of the following tested USB cables:

| Table 2 | 2-1 |
|---------|-----|
|---------|-----|

| Cable designation                                           | Item number | Picture  |
|-------------------------------------------------------------|-------------|----------|
| Vivanco USB Link<br>Cable<br>(releases not in<br>Windows 7) | 22269       |          |
| Belkin Easy<br>Transfer                                     | F5U258ea    | BELKIN & |

#### 2.1 Released operator panels

The following operator panels have been released for transfer via USB:

- C7-636 TP TOUCH
- C7-636 OP KEY
- OP 77B
- Mobile Panel 277
- Mobile Panels Wireless
- TP 177B
- OP 177B
- TP 270
- OP 270
- TP 277
- OP 277
- MP 177
- MP 270B
- MP 277
- MP 370
- MP 377

## 3 Installing the USB Driver

To transfer data from a PC with ProSave / ProTool or WinCC flexible installation to an operator panel using a USB host-to-host cable, you have to install an appropriate USB driver on the PC.

**Note** Use **exclusively** the USB driver provided on the ProTool CD or WinCC flexible CD/DVD since it is otherwise not possible to establish a connection to the device.

The USB BULK driver has to be installed separately for each PC USB interface.

#### 3.1 Requirements

- ProTool CD or WinCC flexible CD or WinCC flexible DVD is available.
- The cable to be used is a USB host-to-host cable.
- The operator panel has a USB interface.

#### **3.2 USB storage path:** (Settings for MS Windows XP)

ProTool V6.0 SP2 or SP3, CD: CD Drive\Driver\USB\WinXP\

WinCC flexible 2007 and higher, DVD: DVD Drive\CD\_3\Support\DeviceDriver\USB\WinXP\

#### 3.3 USB driver installation in Windows XP

- 1. Insert the ProTool CD or the WinCC flexible CD 2/2 in the CD drive or, for WinCC flexible 2007 and higher, insert the DVD in the DVD drive.
- Connect the USB host-to-host cable to the USB port of the PC. Do **not** connect the operator panel on the other end until the driver is completely installed on the PC.
- 3. In Windows XP, the USB cable is automatically detected by the automatic hardware detection.

**Note** Depending on the WinCC flexible version you are using, the USB drivers are provided on the second CD or DVD/CD\_3.

WinCC flexible 2004 and higher, CD 2/2: CD Drive\Support\DeviceDriver\USB\WinXP\

#### ID Number: 19142034

The "Found New Hardware Wizard" is started automatically. In the wizard, do **not** select "Install the software automatically"! Select the "Install from a list or specific location" option. Click "Next" to confirm the selection and to continue with the installation.

#### Figure 3-1

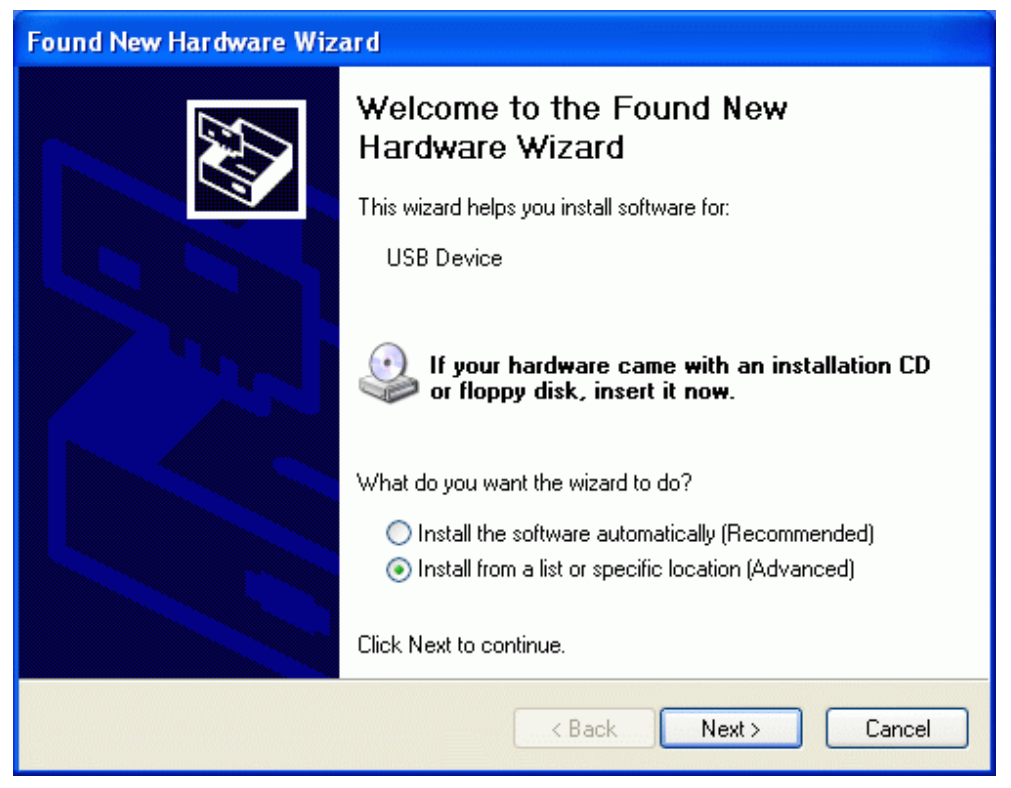

4. Check the "Search removable media" checkbox. Click "Next" to confirm the selection and to continue with the installation.

#### Figure 3-2

| Found New Hardware Wizard                                                                                                    |
|----------------------------------------------------------------------------------------------------|
| Please choose your search and installation options.                                                                                                    |
| <ul> <li>Search for the best driver in these locations.</li> </ul>                                                                                             |
| Use the check boxes below to limit or expand the default search, which includes local<br>paths and removable media. The best driver found will be installed.   |
| Search removable media (floppy, CD-ROM)                                                                                                    |
| Include this location in the search:                                                                                                    |
| D:\ Browse                                                                                                    |
| O Don't search. I will choose the driver to install.                                                                                                    |
| Choose this option to select the device driver from a list. Windows does not guarantee that<br>the driver you choose will be the best match for your hardware. |
|                                                                                                    |
| < Back Next > Cancel                                                                                                    |

The CD / DVD is searched for the appropriate driver for the USB host-to-host cable.

ID Number: 19142034

 The available driver is displayed and the "Wizard" automatically marks the suitable driver. Example:

"D:\Support\DeviceDriver\USB\WinXP\BULK255.inf" for Windows XP. Check the selected driver and click "Next".

#### Figure 3-3

| Hardware Update Wizard                                                              |  |  |
|-------------------------------------------------------------------------------------|--|--|
| Please select the best match for your hardware from the list below.                 |  |  |
| USB Bulk Transfer                                                                   |  |  |
| Version Manufacturer Location                                                       |  |  |
| Transfer 0.2.0.0 Unknown d:\support\devicedriver\usb\winxp\bulk255.inf              |  |  |
| Transfer 0.2.0.0 Unknown d:\support\devicedriver\usb\win2000\bulk255.ii             |  |  |
|                                                                                     |  |  |
| This driver is not digitally signed! <u>Tell me why driver signing is important</u> |  |  |
| <pre></pre>                                                                         |  |  |

- The "Hardware Installation" dialog box informs you that the found software has not passed the Windows Logo testing. In the "Hardware Installation" dialog box, click "Continue Anyway". The driver is installed.
- Note The failed Logo test does not affect the USB driver function.
  - 7. Click "Finish". The installation is finished.

The required driver for the USB host-to-host cable has been installed.

#### 3.4 USB driver installation in Windows 2000

- 8. Insert the ProTool CD or the WinCC flexible CD 2/2 in the CD drive or, for WinCC flexible 2007 and higher, insert the DVD in the DVD drive.
- 9. Connect the USB host-to-host cable to the USB port of the PC. Do **not** connect the operator panel on the other end until the driver is completely installed on the PC.
- 10. In Windows XP, the USB cable is automatically detected by the automatic hardware detection.

The "Found New Hardware Wizard" is started automatically. Select the "Search for a suitable driver for my device" option. Click "Next" to confirm the selection and to continue with the installation.

#### Figure 3-4

| d New H                     | ardware Wizard                                                                                                    |
|-----------------------------|----------------------------------------------------------------------------------------------------|
| nstall Ha<br>A dev<br>an op | ardware Device Drivers<br>ice driver is a software program that enables a hardware device to work with<br>erating system.                                                    |
| This w                      | izard will complete the installation for this device:                                                                                                    |
| 2                           | USB Device                                                                                                    |
| A devi<br>needs<br>installa | ce driver is a software program that makes a hardware device work. Windows<br>driver files for your new device. To locate driver files and complete the<br>ation click Next. |
| What                        | do you want the wizard to do?                                                                                                    |
| œ                           | Search for a suitable driver for my device (recommended)                                                                                                    |
| C                           | Display a list of the known drivers for this device so that I can choose a specific driver                                                                                   |
|                             |                                                                                                    |
|                             | < Back Next > Cancel                                                                                                    |

11. Check the "CD-ROM drives" checkbox. Click "Next" to confirm the selection and to continue with the installation.

| Figure | 3-5 |
|--------|-----|
|        |     |

| Found New Hardware Wizard                                                                                                    |
|----------------------------------------------------------------------------------------------------|
| Locate Driver Files<br>Where do you want Windows to search for driver files?                                                                                |
| Search for driver files for the following hardware device:                                                                                                  |
| USB Device                                                                                                    |
| The wizard searches for suitable drivers in its driver database on your computer and in<br>any of the following optional search locations that you specify. |
| To start the search, click Next. If you are searching on a floppy disk or CD-ROM drive,<br>insert the floppy disk or CD before clicking Next.               |
| Optional search locations:                                                                                                    |
| Floppy disk drives                                                                                                    |
| CD-ROM drives                                                                                                    |
| Specify a location                                                                                                    |
| Microsoft Windows Update                                                                                                    |
| < Back Next > Cancel                                                                                                    |

The CD / DVD is searched for the appropriate driver for the USB host-to-host cable.

 The available driver is displayed and the "Wizard" automatically marks the suitable driver. Example:

"D:\Support\DeviceDriver\USB\WinXP\BULK255.inf" for Windows XP. Check the selected driver and click "Next".

#### Figure 3-6

**SIEMENS** 

| Hardware Update Wizard                                                              |
|-------------------------------------------------------------------------------------|
| Please select the best match for your hardware from the list below.                 |
| USB Bulk Transfer                                                                   |
| Version Manufacturer Location                                                       |
| Transfer 0.2.0.0 Unknown d:\support\devicedriver\usb\winxp\bulk255.inf              |
| Transfer 0.2.0.0 Unknown d:\support\devicedriver\usb\win2000\bulk255.ii             |
|                                                                                     |
| This driver is not digitally signed! <u>Tell me why driver signing is important</u> |
| < Back Next > Cancel                                                                |

13. In the next window, the suitable driver is displayed. Click "Next" to continue the driver installation.

| Figure 3-7                                                                                                  |  |  |
|----------------------------------------------------------------------------------------------------|--|--|
| Found New Hardware Wizard                                                                                   |  |  |
| Driver Files Search Results<br>The wizard has finished searching for driver files for your hardware device. |  |  |
| The wizard found a driver for the following device:                                                         |  |  |
| USB Device                                                                                                  |  |  |
| Windows found a driver for this device. To install the driver Windows found, click Next.                    |  |  |
| e:\support\devicedriver\usb\winxp\bulk255.inf                                                               |  |  |
|                                                                                                    |  |  |
| < Back Next > Cancel                                                                                        |  |  |

14. Click "Finish". The installation is finished.

The required driver for the USB host-to-host cable has been installed.

#### 3.5 Installing the USB Driver in Windows 7

- 1. Insert the WinCC flexible product DVD in the DVD drive of your PC.
- 2. Connect the USB host-to-host cable to the PC's USB port. Do **not** connect the operator panel to the other end until the driver has been completely installed on the PC. The USB cable is recognized but the wizard for driver installation does not find the driver.

#### Figure 3-8

| リ Driver Software Installation                                                                   |                            |  |  |
|--------------------------------------------------------------------------------------------------|----------------------------|--|--|
| Device driver software was                                                                       | not successfully installed |  |  |
| Unidentified Device                                                                              | XNo driver found           |  |  |
| You can change your setting to automatically search Windows Update for drivers<br>Change setting |                            |  |  |
| What can I do if my device did not                                                               | install property?          |  |  |
|                                                                                                  | Close                      |  |  |

- 3. Start the Device Manager in the Control Panel.
- 4. Go to "Other Devices" and click "USB Host-to-Host Cable". In the pop-up menu of "USB Host-to-Host Cable" click "Update Driver Software...".

5. When queried "How do you want to search for driver software?", select "Browse my computer for driver software".

Figure 3-9

| 😡 🗕 Update Driver Software - Unknown Device                                                                                                    | ×      |
|----------------------------------------------------------------------------------------------------|--------|
| How do you want to search for driver software?                                                                                                    |        |
| Search automatically for updated driver software<br>Windows will search your computer and the Internet for the latest driver software<br>for your device, unless you've disabled this feature in your device installation<br>settings. | 1      |
| Browse my computer for driver software<br>Locate and install driver software manually.                                                                                                    |        |
|                                                                                                    |        |
|                                                                                                    | Cancel |

6. In the "Update Driver Software Dialog" click the "Browse..." button.

ID Number: 19142034

 Define the WinCC flexible product DVD as source for the driver installation. Enable the option "Include subfolders" and click "Next". The WinCC flexible product DVD is searched for the driver for the USB host-tohost cable.

Figure 3-10

|                                                                                                    | ×      |
|----------------------------------------------------------------------------------------------------|--------|
| 🕒 🔟 Update Driver Software - Unknown Device                                                                                                    |        |
| Browse for driver software on your computer                                                                                                    |        |
| Search for driver software in this location:                                                                                                    |        |
| D:\CD_3\Support\DeviceDriver\USB                                                                                                    |        |
| ☑ Include subfolders                                                                                                    |        |
| Let me pick from a list of device drivers on my computer<br>This list will show installed driver software compatible with the device, and all driver<br>software in the same category as the device. |        |
| Next                                                                                                    | Cancel |

- The drivers available on the WinCC flexible product DVD are shown. The wizard automatically marks the correct driver "CD\_3\Support\DeviceDriver\USB\Windows7\BULKUSB.sys" for Windows 7. Check the selection and click "Next".
- 9. Now, to continue with the installation, in the "Hardware Installation" dialog you must click "Continue Installation". The driver is installed.

ID Number: 19142034

10. Click "Finish". Installation is completed.

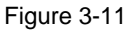

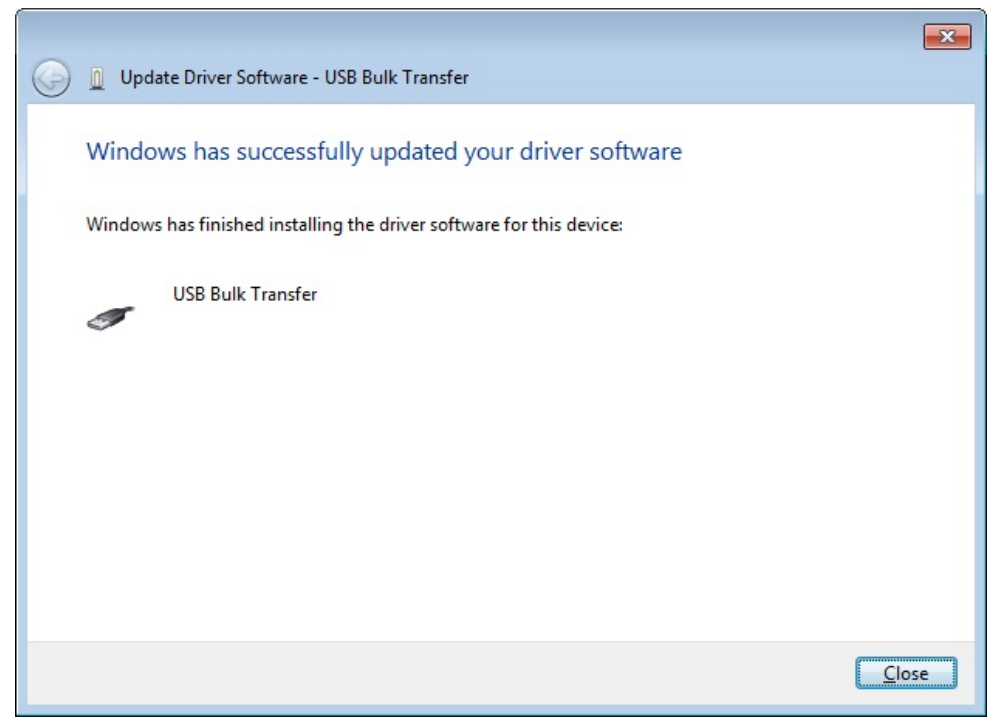

The driver required for the USB host-to-host cable has been installed.

## 4 Transfer via USB

The following sections describe how you can perform a transfer via USB. A distinction is made between a transfer starting from ProSave and WinCC flexible.

**CAUTION** Heat-related damage due to heating of the USB host-to-host cable.

When you connect a USB host-to-host cable to a configuration PC or an operator panel for a longer period of time, the USB host-to-host cable may heat up considerably and be damaged by the heat.

#### 4.1 Transfer via USB in ProSave standalone

1. Use a USB host-to-host cable to connect the operator panel directly to the configuration PC.

**Note** If the "Unidentified USB Device – Enter the name of the driver for this USB device." message is displayed on the operator panel, the cable is not suitable for a transfer.

Use one of the USB host-to-host cables described in the "Requirements for a Transfer via USB" chapter.

Do not use hubs, docking stations or similar components for a direct connection.

ID Number: 19142034

- 2. Parameterize the settings below in the operator panel's control panel:
  - In the "Transfer Settings" dialog box in the Channel 2 section, select "USB".
  - Activate "Enable Channel".
  - Confirm your entries with "OK".

#### Figure 4-1

| Transfer Settings                       | OK ×     |
|-----------------------------------------|----------|
| Channel Directories                     |          |
| Channel 1:                              |          |
| Serial:via R5232/PPI Multi-Master Cable |          |
| Enable Channel Remote Control           |          |
| Channel 2:                              |          |
| USB 💌                                   |          |
| Enable Channel 🔽 Remote Control         | Advanced |

- 3. On the operator panel, set "Transfer Mode".
- 4. Start ProSave on the configuration PC.

ID Number: 19142034

- 5. In the "General" tab in the "Device type" section, select the USB-capable operator panel.
- 6. In the "Connection" section, select "USB".

#### Figure 4-2

| ₹, SIMATIC ProSave                          |                  | ×   |
|---------------------------------------------|------------------|-----|
| Datei Sprache Hilfe                         |                  |     |
| Allgemein Backup Restore Optionen OS Update |                  |     |
| Gerätetyp                                   |                  |     |
| MP 377 12" Touch                            |                  |     |
| Verbindung                                  |                  |     |
| USB                                         |                  |     |
|                                             |                  |     |
|                                             |                  |     |
|                                             |                  |     |
|                                             |                  |     |
|                                             |                  |     |
|                                             |                  |     |
|                                             |                  |     |
|                                             |                  |     |
|                                             |                  |     |
|                                             |                  |     |
| Fertig MP 3                                 | 77 12" Touch 🛛 L | JSB |

7. Subsequently, you can use the tabs to select what you want to transfer.

#### 4.2 Transfer via USB in WinCC flexible

- 1. Use a USB host-to-host cable to connect the operator panel directly to the configuration PC.
- **Note** If the "Unidentified USB Device Enter the name of the driver for this USB device." message is displayed on the operator panel, the cable is not suitable for a transfer.

Use one of the USB host-to-host cables described in the "Requirements for a Transfer via USB" chapter.

Do not use hubs, docking stations or similar components for a direct connection.

- 2. Parameterize the settings below in the operator panel's control panel:
  - In the "Transfer Settings" dialog box in the Channel 2 section, select "USB".
  - Activate "Enable Channel".
  - Confirm your entries with "OK".

#### Figure 4-3

| Transfer Settings                       | OK ×     |
|-----------------------------------------|----------|
| Channel Directories                     |          |
| Channel 1:                              |          |
| Serial:via RS232/PPI Multi-Master Cable |          |
| Enable Channel Remote Control           |          |
| Channel 2:                              |          |
| USB 💌                                   |          |
| Enable Channel 🔽 Remote Control         | Advanced |

- 3. Open your project in WinCC flexible.
- 4. In WinCC flexible in the "Project > Transfer" menu, select the "Transfer Settings..." command.
- 5. Select your operator panel.
- 6. In the "Mode" section, select "USB".
- 7. Click "Transfer". The project transfer is started.

Further transfer options are available in the "Project > Transfer" menu.

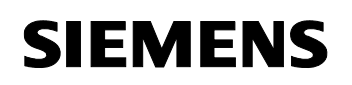

| 📲 Bediengeräte für Transfer auswählen                                                                                                    |  |  |  |
|----------------------------------------------------------------------------------------------------|--|--|--|
| Einstellungen für Bediengeraet_1 (MP 377 12" Touch)         Bediengeraet_1 (MP 377 1)         Modus         USB         Beite-Transfer         Ein         Rücktransfer aktivieren         Kennwortliste überschreiben         Datensätze überschreiben         Transferieren         Ubernehmen |  |  |  |

## 5 Possible Error Messages and their Elimination

### 5.1 **Possible error messages in WinCC flexible**

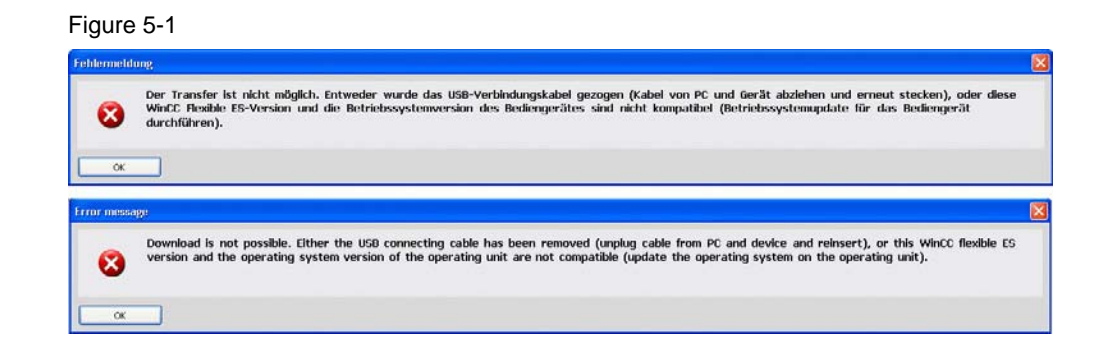

#### Figure 5-2

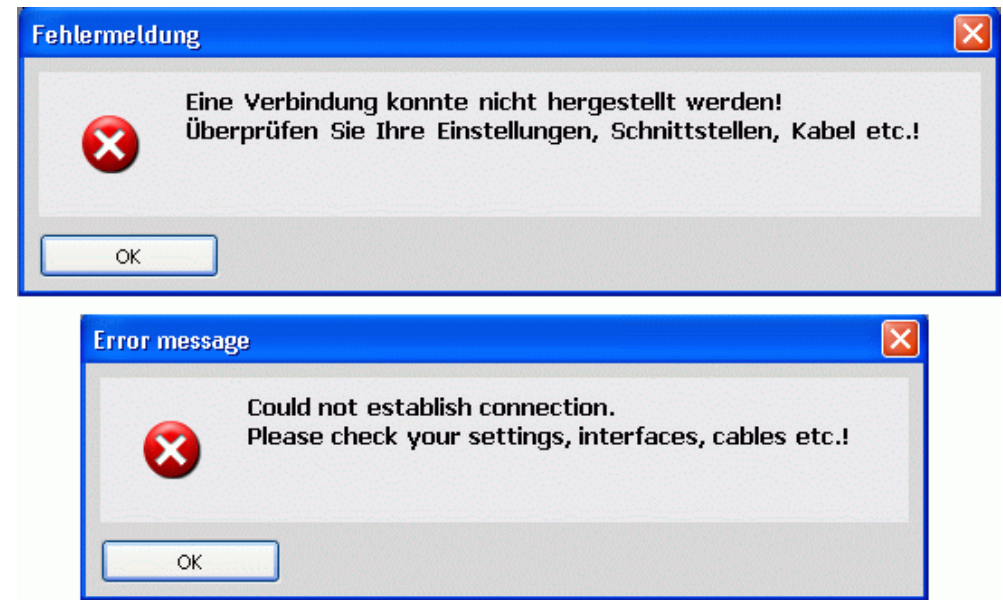

| ilermeldu       | 18                                                                                                    |
|-----------------|----------------------------------------------------------------------------------------------------|
| 8               | Der Transfer ist nicht möglich. Die "Version des Bediengeräts" in Ihrem WinCC flexible Projekt und die Betriebssystemversion des Bediengeräts sind<br>nicht kompatibel. Bitte führen Sie für das Bediengerät über "Projekt -> Transfer -> Betriebssystem aktualisieren" ein Betriebssystemupdate (evtl. "Au<br>Werkseinstellungen zurücksetzen") durch. |
| OK<br>NOT DIESS |                                                                                                    |
|                 | Download is not possible. The "version of the device" in your WinCC flexible project and the version of the operating system of the device are not                                                                                                    |

## 5.2 Possible error messages in ProSave

| Figure 5-4    |                                                                                                    |
|---------------|----------------------------------------------------------------------------------------------------|
| Fehlermeldung |                                                                                                    |
| 8             | Die gewünschte Aktion kann nicht durchgeführt werden.<br>Entweder wurde das USB-Verbindungskabel gezogen<br>(Kabel von PC und Gerät abziehen und erneut stecken),<br>oder diese ProSave-Version und die<br>Betriebssystemversion des Bediengerätes sind nicht<br>kompatibel (Betriebssystemupdate für das Bediengerät<br>durchführen). |
| Error m       | essage                                                                                                    |
| 8             | The desired action cannot be executed. Either the USB<br>connecting cable has been removed (unplug cable from<br>PC and device and reinsert), or this ProSave version and<br>the operating system version on the operating unit are<br>not compatible (update operating system on the<br>operatung unit).                              |
|               | ОК                                                                                                    |

ID Number: 19142034

#### Figure 5-5

| Fehlerm       | Fehlermeldung                                                                                                    |  |
|---------------|----------------------------------------------------------------------------------------------------|--|
| 8             | Die gewünschte Aktion kann nicht durchgeführt werden.<br>Entweder wurde das USB-Verbindungskabel gezogen<br>(Kabel von PC und Gerät abziehen und erneut stecken),<br>oder diese ProSave-Version und die<br>Betriebssystemversion des Bediengerätes sind nicht<br>kompatibel (Betriebssystemupdate für das Bediengerät<br>durchführen). |  |
| Error message |                                                                                                    |  |
| 8             | The desired action cannot be executed. Either the USB connecting cable has been removed (unplug cable from PC and device and reinsert), or this ProSave version and the operating system version on the operating unit are not compatible (update operating system on the operatung unit).                                             |  |

#### 5.3 Error recovery

Test the remedies listed below in the shown order

#### 5.3.1 Check connection and transfer setting

- 1. Check the transfer settings on the operator panel. Ensure that USB is selected in "Channel 2".
- 2. Check the cable connection and make sure that both sides are connected.
- 3. Start the transfer.

#### 5.3.2 Reconnect operator panel and PC with the cable

- 1. Remove the USB host-to-host cable from the configuration PC and from the operator panel.
- 2. Wait at least 10 seconds.
- 3. Connect the USB host-to-host cable to the operator panel.
- 4. Connect the USB host-to-host cable to the configuration PC.
- 5. Start the transfer.

#### 5.3.3 Restart operator panel

- 1. Remove the USB host-to-host cable from the configuration PC and from the operator panel.
- 2. Switch off the operator panel.
- 3. In the event of unusual heating, let the operator panel cool down to the operating temperature.
- 4. Start the operator panel.
- 5. Connect the USB host-to-host cable to the operator panel.
- 6. Connect the USB host-to-host cable to the configuration PC.
- 7. Start the transfer.

#### 5.3.4 Further possible errors

\_

- The operator panel is defective
  - Try the transfer with another operator panel. If the transfer is successful, the previous operator panel is probably defective.
- The USB host-to-host cable is overheated
  - If the USB host-to-host has already worked, the cable electronics is probably overheated. Remove the cable from the operator panel and from the configuration PC and let the cable cool down.
- The USB host-to-host cable is defective
  - The USB host-to-host cable is probably defective Replace the defective cable by a new cable. Please refer to the released USB host-to-host cables in "Requirements for the Transfer via USB".

 Note
 If an error cannot be handled despite the options shown here, please contact

 A&D Customer Support:
 Telephone: +49 (0) 180 5050 222

 Internet:
 www.siemens.com/automation/service&support

Support Request: www.siemens.com/automation/support-request

## 6 History

Table 6-1 History

| Version | Date     | Modification  |
|---------|----------|---------------|
| V1.0    | 01/23/08 | First edition |
|         |          |               |